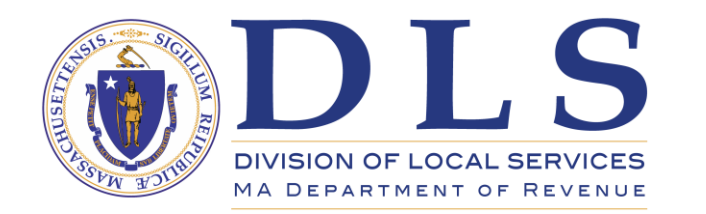

# LA-3 Upload Guide DLS Gateway

| Division of Local                                                                                                    | Services Gateway                                                                                                    |                                                                                                    |
|----------------------------------------------------------------------------------------------------|----------------------------------------------------------------------------------------------------|----------------------------------------------------------------------------------------------------|
| Tracking Certification Taxra<br>- LA-3 Upload Program<br>Search/Update/Delete                                                              | te Balance Sheet Schedule A District Taxrate District Balance Sheet LA-3 Mis<br>LA-3                                                                                                    | sc Forms MDM Directory Licensee Provider Legal Other Apps Corp Book Security Admin<br>Edit Help                                                                                                    |
| Suit Opioad<br>Single Record Upload<br>Sign and Submit LA-3 Data<br>LA-15<br>LA-3 Process<br>Quartile Report<br>Valuation Summary Report   | FAQ's Question After I re-upload corrected data, why do I still see the bad data when I do a Search?                                                                                                    | LA3 Bulk Upload Tips Please download and use BLA's LA3 Upload Template (Excel) to upload sales data to Gateway. All data validation is done by Gateway, therefore the template does not include macros or buttons to "clean" the data.You must use this template to upload data.                                                                                                    |
| Final Statistics Approval - Cert<br>- LA-3 EQV Process<br>Copy Sales to EQV<br>View/Edit EQV<br>Residential EQV Ratios<br>C & I EQV Ratios | Can I use an USE score tempiate the inorm a prior year?     If I leave before my upload file has been processed, will I lose     all my sales?     How long should an upload take?     I'm having a problem uploading. Whom do I call for help? | When uploading, be sure to select the correct Date Range for the sales in your Excel file. Your sales must match one of the 3 acceptable ranges on the Upload page; click the radio button that applies to your sales. For detailed information on uploading sales, see BLA's LA3 Upload Tips guide.<br>The LA-3 Upload Service will process your file in the background, and you will receive an email when your data has been fully uploaded. Sales will be displayed on the Bulk Upload screen after processing;<br>you may correct sales with data problems and re-process those sales, or you can delete the file, edit the sales in Excel and try the upload again.<br>Need assistance or guidance? Click here to find contact information (email and phone number) for your community's BLA community advisor. |
| Upload Chapter 121A<br>View 121A/Growth/EGP<br>View/Approve EQV<br>View LA-19<br>View All LA-19                                            |                                                                                                    | New Features for FY 2019 New LA-3 Sort Options: Two useful new filter options have been added to the LA3 Search/Update/Delete page: Repeat Sales Only displays multiple sales of the same property occurring during the time period under review. This highlights sales where the NAL code "R" might be appropriate.                                                                                                    |
| Report<br>Reports<br>View Reports<br>View Summary Report                                                                                   |                                                                                                    | Duplicate Names Unity displays sales where the buyer and seller have the same or similar names but the sale has not been coded as non-valid. Quartile Reports: these reports are now available in interim years as well as certification years. Running these reports in all years will provide detailed information about how effectively local valuation models are working. Quartile Reports are available in the LA-3 Process section; contact your local account administrator or DLS Gateway Support if you need access to this section. Looking for more information on property codes, sales report specifications or the LA-3 process? BLA's Property Type Classification Code Booklet contains the latest guidance from BLA.                                                                                |
| View Cert. Communities                                                                                                    |                                                                                                    | Tips for deleting sales:         • If you uploaded but have not yet saved your sales (if they are still visible on the Upload screen) you can simply delete the Excel file and re-upload.         • If you saved your sales (they are no longer visible on the Upload page and you can see them in the Search/Update/Delete page) you must delete them from Search/Update/Delete first, then go to Upload and remove your Excel upload file. You can then upload a new file and start over.         Need assistance or guidance? Click here to find contact information (email and phone number) for your community's BLA community advisor.                                                                                                    |
|                                                                                                    |                                                                                                    | Downloadable Template Click here to download the LA-3 Sales Bulk Upload Excel template.                                                                                                    |

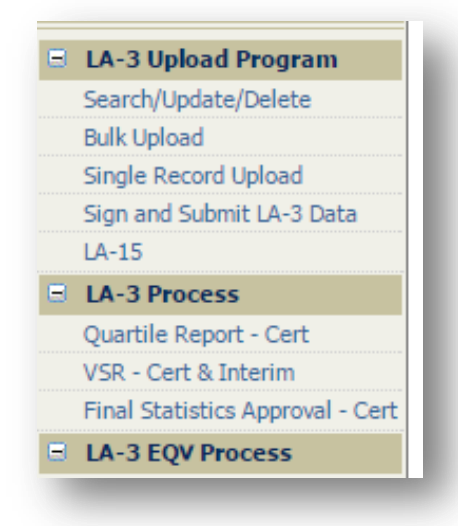

Gateway's LA-3 module allows the uploading of sales data using an Excel template. Download the template from the LA-3 landing page or the LA-3 Bulk Upload page. This is the only acceptable format for uploading data.

The structure of the LA-3 submission is the same for both Certification and Interim Year.

# Using Bulk Upload

| Division of Local                                                                                                    | Services (                                                 | Bateway                                               |   |             |                              |           |                  |    |
|----------------------------------------------------------------------------------------------------|------------------------------------------------------------|-------------------------------------------------------|---|-------------|------------------------------|-----------|------------------|----|
| Tracking Certification Taxra                                                                                                    | ate LA-3 Director                                          | y Legal Admin                                         |   |             |                              |           |                  |    |
| LA-3 Upload Program     Search/Update/Delete     Bulk Upload     Single Record Upload     Sign and Submit LA-3 Data     LA-15     LA-3 Deprese | Bulk Records<br>Bulk Records<br>ABINGTON -<br>Jurisdiction | ords Upload<br>s Upload<br>001 2018<br>Abington - 001 | Ţ | Fiscal Year | 2018<br>Select Fiscal Year   | • Process | s Interim Year ▼ | Go |
| Quartile Report - Cert<br>VSR - Cert & Interim<br>Final Statistics Approval - Cert                                                             |                                                            |                                                       |   |             | 2002<br>2003<br>2004<br>2005 |           |                  |    |

To begin the bulk upload process, go to the Bulk Upload screen. The current Fiscal Year will be selected by default; if you wish to upload data for the next year, choose the year from the drop-down list.

| Bulk Reco<br>Bulk Reco<br>Status: LA-3 | <b>cords Upload</b><br>rds Upload<br>Interim Year : NO STATUS FOUI | ND                          |                      |             |                    |
|----------------------------------------|--------------------------------------------------------------------|-----------------------------|----------------------|-------------|--------------------|
| TaxRate - In                           | nterim Year Adjustment : NO STA                                    | TUS FOUND                   |                      |             |                    |
| CHESTE                                 | RFIELD - 060 2019                                                  |                             |                      |             |                    |
| Jurisdictio                            | on Chesterfield - 060                                              | ▼ Fiscal Yea                | 2019                 | Process     | Certification 🔻 Go |
| Date Ran                               | ge:      1/1/2017 - 12/31/2017                                     | 1/1/2016 - 12/31/2017       | 7/1/2016 - 6/30/2018 |             |                    |
|                                        |                                                                    |                             |                      |             |                    |
| Download th                            | e LA3 Excel template file                                          |                             |                      |             |                    |
| Download BL                            | A's LA3 requirements, instruction                                  | ns and classification codes |                      |             |                    |
| Select Docu                            | Iment Choose File No file cho                                      | osen                        |                      |             |                    |
| Save Uploa                             | ded File                                                           |                             |                      |             |                    |
|                                        |                                                                    |                             |                      |             |                    |
| CHESTERFIEL                            | D - 060 2019                                                       |                             |                      |             |                    |
| Jurisdiction C                         | hesterfield - 060 🗸                                                | ▼ Fiscal Year               | 2019 🔻               | Process Cer | tification 🔻 Go    |
| Date Range 🖲                           | ) 1/1/2017 - 12/31/2017 🔘 1/1                                      | /2016 - 12/31/2017 🔘 7      | /1/2016 - 6/30/2018  |             |                    |

Select the Date Range for the sales in your Excel template file.

If you are uploading only one year of sales for all classes, select the first radio button which will display a one year range based on the chosen fiscal year (for example, FY 2019 will display 1/1/2017 – 12/31/2017).

If you are uploading two years of sales for <u>any class</u> then select the appropriate two year range of sales. (either Base Year and Prior Year, or 6 months prior to the Base Year plus Base Year plus 6 months after the Base Year.)

Is Sales Data Time Trended: 🗌

| Select Document | Choose File | No file chosen |
|-----------------|-------------|----------------|
| _               |             |                |

If your sales are time trended, check the "Is Sales Data Time Trended" check box.

After selecting the appropriate date range and, if applicable, the Time Trend option, select a file to upload. The button will be labeled "Choose File" in the Chrome Web browser; Internet Explorer uses "Browse."

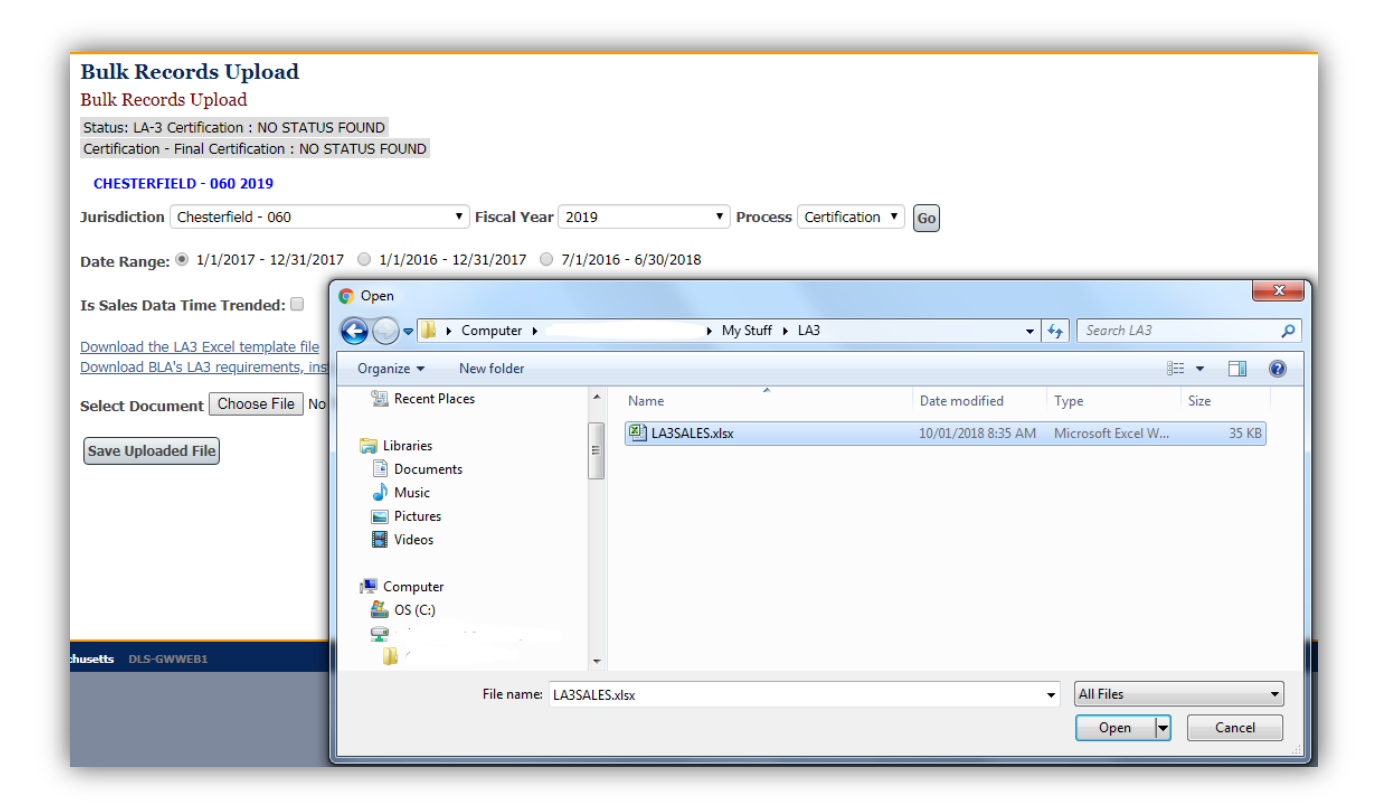

| Is Sales Data Time Trended:                                                                                    |
|----------------------------------------------------------------------------------------------------|
| Download the LA3 Excel template file<br>Download BLA's LA3 requirements, instructions and classification codes |
| Select Document Choose File LA3SALES.xlsx                                                                      |
| Save Uploaded File                                                                                             |

Browse to and select an LA3 Excel file to upload.

The selected file name will appear next to the Select Document button.

Click the "Save Uploaded File" button to begin the upload.

## Bulk Records Upload

Bulk Records Upload

() Your file has been uploaded and is waiting to be processed. You can delete this file if required.

Gateway will display a message saying the upload is in progress.

Uploads typically take less than a minute, but may take longer for a large number of sales.

You will receive an email when the file is processed. Please make sure your email address is correct in Local Officials Directory. If a problem occurs during processing, the email will contain a technical description of the issue.

Contact your BLA community advisor or DLS IT Support (617) 626-2350 or email <u>DLSGateway@dor.state.ma.us</u> for assistance with error messages.

| Bulk Rec     | ords Upload       |                  |                             |
|--------------|-------------------|------------------|-----------------------------|
| Bulk Record  | ds Upload         |                  |                             |
| ABINGTON     | - 001 2018        |                  |                             |
| Jurisdiction | Abington - 001    | Fiscal Year 2018 | ▼ Process Interim Year ▼ Go |
|              |                   |                  |                             |
|              |                   |                  |                             |
| lf vou       | stay on the Uploa | d page:          |                             |

Click Go periodically to refresh the screen and the status message. Your sales will appear once processing is complete.

| Bulk F<br>Status:<br>TaxRab                                                                                                    | Records<br>ecords Upl<br>A-3 Interim Yes                                                                                                    | Upload<br>oad<br>Year : NO STATU<br>ar Adjustment : N                                                                                                    | S FOUND<br>IO STATUS FOUND                                                                                                    |                                                                                                    |                                                                                                    |          |                                                                                                    |                                                                                                    |                                                                                    |                                                                                                    | He<br>Log                                                                                                    | lp   My Pe<br>pged In: J                                                                                                    |
|----------------------------------------------------------------------------------------------------|----------------------------------------------------------------------------------------------------|----------------------------------------------------------------------------------------------------|----------------------------------------------------------------------------------------------------|----------------------------------------------------------------------------------------------------|----------------------------------------------------------------------------------------------------|----------|----------------------------------------------------------------------------------------------------|----------------------------------------------------------------------------------------------------|------------------------------------------------------------------------------------|----------------------------------------------------------------------------------------------------|----------------------------------------------------------------------------------------------------|----------------------------------------------------------------------------------------------------|
| MARE                                                                                                    | LEHEAD - 16                                                                                                    | 8 2017                                                                                                    |                                                                                                    |                                                                                                    |                                                                                                    |          |                                                                                                    |                                                                                                    |                                                                                    |                                                                                                    |                                                                                                    |                                                                                                    |
| Jurisdi                                                                                                    | tion Marble                                                                                                    | head - 168                                                                                                    | Fiscal Year 2017                                                                                                    | Process Interim Year     G                                                                                                    | o                                                                                                    |          |                                                                                                    |                                                                                                    |                                                                                    |                                                                                                    |                                                                                                    |                                                                                                    |
| Date R                                                                                                    | inge: 0 1/1/                                                                                                    | /2015 - 12/31/201                                                                                                    | 15 @ 1/1/2014 - 12/31/2015 0 7/1/2014 -                                                                                                    | 6/30/2016                                                                                                    |                                                                                                    |          |                                                                                                    |                                                                                                    |                                                                                    |                                                                                                    |                                                                                                    | _                                                                                                    |
| Is Sale                                                                                                    | Data Time                                                                                                    | Trended: 🔲                                                                                                    |                                                                                                    |                                                                                                    |                                                                                                    |          |                                                                                                    |                                                                                                    |                                                                                    |                                                                                                    |                                                                                                    | _                                                                                                    |
| Downlo<br>Downlo                                                                                                    | d the LA3 Ex<br>d BLA's LA3 r                                                                                                    | cel template file<br>requirements, inst                                                                                                    | ructions and classification codes                                                                                                    |                                                                                                    |                                                                                                    |          |                                                                                                    |                                                                                                    |                                                                                    |                                                                                                    |                                                                                                    | _                                                                                                    |
| File Na                                                                                                    | ne: Marblehe                                                                                                    | ead Test LA3.xisx                                                                                                    |                                                                                                    |                                                                                                    |                                                                                                    |          |                                                                                                    |                                                                                                    |                                                                                    |                                                                                                    |                                                                                                    |                                                                                                    |
|                                                                                                    |                                                                                                    |                                                                                                    |                                                                                                    |                                                                                                    |                                                                                                    |          |                                                                                                    |                                                                                                    |                                                                                    |                                                                                                    |                                                                                                    |                                                                                                    |
| File Up                                                                                                    | oad Date: 7                                                                                                    | /26/2016 10:19:4                                                                                                    | IS AM                                                                                                    |                                                                                                    |                                                                                                    |          |                                                                                                    |                                                                                                    |                                                                                    |                                                                                                    |                                                                                                    |                                                                                                    |
| Status:                                                                                                    | Completed                                                                                                    |                                                                                                    |                                                                                                    |                                                                                                    |                                                                                                    |          |                                                                                                    |                                                                                                    |                                                                                    |                                                                                                    |                                                                                                    |                                                                                                    |
|                                                                                                    |                                                                                                    |                                                                                                    |                                                                                                    |                                                                                                    |                                                                                                    |          |                                                                                                    |                                                                                                    |                                                                                    |                                                                                                    |                                                                                                    | _                                                                                                    |
| Remar                                                                                                    | 51                                                                                                    |                                                                                                    |                                                                                                    |                                                                                                    |                                                                                                    |          |                                                                                                    |                                                                                                    |                                                                                    |                                                                                                    |                                                                                                    |                                                                                                    |
| Delete                                                                                                    | uploaded Fil                                                                                                    | le                                                                                                    |                                                                                                    |                                                                                                    |                                                                                                    |          |                                                                                                    |                                                                                                    |                                                                                    |                                                                                                    |                                                                                                    |                                                                                                    |
| Delete                                                                                                    | s:<br>Uploaded Fil<br>Record(s):                                                                                                    | 860                                                                                                    | <b>`</b>                                                                                                    |                                                                                                    |                                                                                                    |          |                                                                                                    |                                                                                                    |                                                                                    |                                                                                                    |                                                                                                    |                                                                                                    |
| Delete<br>Correc<br>Show                                                                                                    | Uploaded Fil<br>Record(s):                                                                                                    | le<br>860<br>ies                                                                                                    |                                                                                                    |                                                                                                    |                                                                                                    |          |                                                                                                    |                                                                                                    |                                                                                    |                                                                                                    |                                                                                                    |                                                                                                    |
| Correc<br>Show                                                                                                    | Uploaded Fil<br>Record(s):                                                                                                    | le<br>860<br>ies                                                                                                    | Seller.                                                                                                    | Prove                                                                                                    | 61 Marso                                                                                                    | Ct Alaba | 61 Name                                                                                                    | Current Yr Use                                                                                                    | Current Yr NAL                                                                     | Enla Brica                                                                                                    | Prior Assessed                                                                                                    | Cu                                                                                                    |
| Correct<br>Show                                                                                                    | S:<br>Uploaded Fil<br>Record(s):<br>30 • entri<br>Sale Date                                                                                                    | le<br>860<br>ies<br>Parcel Id                                                                                                    | Seller                                                                                                    | Buyer                                                                                                    | St Num                                                                                                    | St Alpha | St Name                                                                                                    | Current Yr Use<br>Code                                                                                                    | Current Yr NAL<br>Code                                                             | Sale Price                                                                                                    | Prior Assessed<br>Value                                                                                                    | Cu<br>Assess                                                                                                    |
| Delete<br>Correc<br>Show<br>Jur<br>Code<br>168                                                                                                    | Uploaded Fil<br>Record(s):<br>30 • entri<br>Sale Date<br>1/7/2014                                                                                                    | Parcel Id                                                                                                    | Seller<br>VOLZ WALTER O TR                                                                                                    | Buyer<br>3NJ HOLDINGS LLC                                                                                                    | St Num<br>84                                                                                                    | St Alpha | St Name<br>ROUTE 28<br>SOUTE SHOPE DE LIBUT 1                                                                                                    | Current Yr Use<br>Code<br>332                                                                                                    | Current Yr NAL<br>Code                                                             | Sale Price<br>455000                                                                                                    | Prior Assessed<br>Value<br>321600                                                                                                    | Cu<br>Assess<br>321600                                                                                                    |
| Delete<br>Correct<br>Show U<br>Jur<br>Code<br>168<br>168                                                                                                    | S:<br>Uploaded Fil<br>Record(s):<br>30 • entri<br>Sale Date<br>1/7/2014<br>1/21/2014                                                                                                    | Parcel Id<br>36_108<br>19_1_C16<br>131_06_                                                                                                    | Seller<br>VOLZ WALTER O TR<br>MERRILL AVENUE CORP                                                                                                    | Buyer<br>JNJ HOLDINGS LLC<br>HUMBERT GILBERT F<br>SRIMAT TELK                                                                                                    | St Num<br>84<br>135                                                                                                    | St Alpha | St Name<br>ROUTE 28<br>SOUTH SHORE DR UNIT 1<br>WITLOW ST                                                                                                    | Current Yr Use<br>Code<br>332<br>301                                                                                                    | Current Yr NAL<br>Code<br>C<br>C                                                   | Sale Price<br>455000<br>140000                                                                                                    | Prior Assessed<br>Value<br>321600<br>131800                                                                                                    | Cu<br>Assess<br>321600<br>131800                                                                                                    |
| Delete<br>Correc<br>Show U<br>Jur<br>Code<br>168<br>168<br>168                                                                                                    | S:<br>Uploaded Fil<br>Record(s):<br>30 • entri<br>Sale Date<br>1/7/2014<br>1/21/2014<br>1/22/2014                                                                                                    | Parcel Id<br>36_108<br>19_1_C16<br>121_96<br>142_110_1                                                                                                    | Seller<br>VOLZ WALTER O TR<br>MERRILL AVENUE CORP<br>LARRABEE SUSAN<br>HAVES & SUSAN                                                                                                    | Buyer<br>JNJ HOLDINGS LLC<br>HUMBERT GILBERT F<br>SRIJADI TRI K                                                                                                    | <b>St Num</b><br>84<br>135<br>0<br>937                                                                                                    | St Alpha | St Name<br>ROUTE 28<br>SOUTH SHORE DR UNIT 1<br>WILLOW ST                                                                                                    | Current Yr Use<br>Code<br>332<br>301<br>130<br>031                                                                                                    | Current Yr NAL<br>Code<br>C<br>C                                                   | Sale Price<br>455000<br>140000<br>183000                                                                                            | Prior Assessed<br>Value<br>321600<br>131800<br>151200<br>60900                                                                                 | Cu<br>Assess<br>321600<br>131800<br>151200                                                                                          |
| Correct<br>Show Jur<br>Code<br>168<br>168<br>168<br>168                                                                                                    | s:<br>Uploaded Fil<br>Record(s):<br>30 ▼ entri<br>Sale Date<br>1/7/2014<br>1/21/2014<br>1/23/2014<br>1/23/2014                                                                                                    | Parcel Id<br>36_108<br>19_1_C16_<br>121_96<br>143_110.1<br>61_60_C6                                                                                                    | Seller<br>VOLZ WALTER O TR<br>MERRILL AVENUE CORP<br>LARRABEE SUSAN<br>HAYES G HOWARD<br>CASSELLA CHARLES D TR                                                                                                    | Buyer<br>JNJ HOLDINGS LLC<br>HUMBERT GILBERT F<br>SRDHADI TRI K<br>WESTERLY HOLDINGS LLC<br>BADROR SHAN M                                                                                                    | St Num<br>84<br>135<br>0<br>927<br>1376                                                                                                    | St Alpha | St Name<br>ROUTE 28<br>SOUTH SHORE DR UNIT 1<br>WILLOW ST<br>ROUTE 6A<br>BRITGE ST UNIT 6                                                                                                    | Current Yr Use<br>Code<br>332<br>301<br>130<br>031                                                                                                    | Current Yr NAL<br>Code<br>C                                                        | Sale Price<br>455000<br>140000<br>183000<br>615000<br>220000                                                                        | Prior Assessed<br>Value<br>321600<br>131800<br>151200<br>609900<br>235300                                                                      | Cu<br>Assess<br>321600<br>131800<br>151200<br>609900<br>235300                                                                      |
| Correc<br>Show<br>Jur<br>Code<br>168<br>168<br>168<br>168<br>168<br>168                                                                                                    | s:<br>Uploaded Fil<br>Record(s):<br>30 ▼ entri<br>Sale Date<br>1/7/2014<br>1/21/2014<br>1/23/2014<br>1/31/2014<br>2/10/2014                                                                                            | Parcel Id<br>36_108<br>19_1_C16_<br>121_96<br>143_110.1<br>61_60_C6_<br>22_215_2                                                                                                    | Seller<br>VOLZ WALTER O TR<br>MERRILL AVENUE CORP<br>LARRABEE SUSAN<br>HAYES G HOWARD<br>CASSELLA CHARLES D TR<br>VITALI SAMIFI A TR                                                                                                    | Buyer<br>JNJ HOLDINGS LLC<br>HUMBERT GILBERT F<br>SRIHADI TRI K<br>WESTERLY HOLDINGS LLC<br>RAPOZA JOHN M<br>ENSIPTIO ANTHONY G                                                                                                    | St Num<br>84<br>135<br>0<br>927<br>1376<br>47                                                                                                    | St Alpha | St Name<br>ROUTE 28<br>SOUTH SHORE DR UNIT 1<br>WILLOW ST<br>ROUTE 6A<br>BRIDGE ST UNIT 6<br>FRANKI IN ST EXT                                                                                                    | Current Yr Use<br>Code<br>332<br>301<br>130<br>031<br>301<br>130                                                                                                    | Current Yr NAL<br>Code<br>C<br>C                                                   | Sale Price<br>455000<br>140000<br>183000<br>615000<br>220000<br>1132000                                                             | Prior Assessed<br>Value<br>321600<br>131800<br>151200<br>609900<br>225300<br>146600                                                            | Cu<br>Assess<br>321600<br>151200<br>609900<br>225300                                                                                |
| Jur           Correct           Show           Jur           Code           168           168           168           168           168           168           168           168           168           168           168           168                                                                                                    | s:<br>Uploaded Fil<br>Record(s):<br>30 ▼ entri<br>Sale Date<br>1/7/2014<br>1/21/2014<br>1/23/2014<br>1/31/2014<br>2/10/2014<br>3/14/2014                                                                               | le<br>860<br>ies<br>Parcel Id<br>36_100<br>19_1_C16_<br>121_96<br>143_110.1<br>61_60_C6_<br>22_215.2<br>33_70.1                                                                                                    | Seller<br>VOLZ WALTER O TR<br>MERRIL AVENUE CORP<br>LARRABEE SUSAN<br>HAYES G HOWARD<br>CASSELLA CHARLES D TR<br>VITALI SAMUEL A TR<br>MIRPHY PAUL F TR                                                                                                    | Buyer<br>JNJ HOLDINGS LLC<br>HUMBERT GILBERT F<br>SRIHADI TRI K<br>WESTERLY HOLDINGS LLC<br>RAPOZA JOHN M<br>NSIPID ANTHONY G<br>MENNILLC                                                                                               | St Num<br>84<br>135<br>0<br>927<br>1376<br>47<br>822                                                                                                    | St Alpha | St Name<br>ROUTE 28<br>SOUTH SHORE DR UNIT 1<br>WILLOW ST<br>ROUTE 6A<br>BRIDGE ST UNIT 6<br>FRANKLIN ST EXT<br>ROUTE 28                                                                                                    | Current Yr Use<br>Code<br>332<br>301<br>130<br>031<br>301<br>130<br>301                                                                                                    | Current Yr NAL<br>Code<br>C<br>C<br>C<br>U                                         | Sale Price<br>455000<br>140000<br>183000<br>615000<br>220000<br>132000<br>132000                                                    | Prior Assessed<br>Value<br>321600<br>131800<br>151200<br>609900<br>225300<br>166600<br>3040600                                                 | Cu<br>Assess<br>321600<br>151200<br>609900<br>225300<br>166600<br>304060                                                            |
| Delete<br>Correct<br>Show<br>168<br>168<br>168<br>168<br>168<br>168<br>168<br>168<br>168<br>168                                                                                                    | S:<br>Uploaded Fil<br>Record(s):<br>30 ▼ entri<br>1/7/2014<br>1/21/2014<br>1/23/2014<br>1/31/2014<br>2/10/2014<br>3/14/2014<br>3/27/2014                                                                               | Parcel Id<br>36_108<br>19_1_C16_<br>19_1_C16_<br>143_110.1<br>61_60_C6_<br>22_215.2<br>33_70.1<br>61_60_C11                                                                                                    | Seller<br>VOLZ WALTER O TR<br>MERRIL AVENUE CORP<br>LARRABEE SUSAN<br>HAYES G HOWARD<br>CASSELLA CHARLES D TR<br>VITALI SAMUEL A TR<br>MURPHY PAUL F TR<br>SOLO REALTY LLC                                                                                                | Buyer<br>JNJ HOLDINGS LLC<br>HUMBERT GILBERT F<br>SRIHADI TRI K<br>WESTERLY HOLDINGS LLC<br>RAPOZA JOHN M<br>OSIPIO ANTHONY G<br>MACON LLC<br>BARKER SEEPHEN F                                                                          | St Num<br>84<br>135<br>0<br>927<br>1376<br>47<br>822<br>1376                                                                                                    | St Alpha | St Name<br>ROUTE 28<br>SOUTH SHORE DR UNIT 1<br>WILLOW ST<br>ROUTE 6A<br>BRIDGE ST UNIT 6<br>FRANKLIN ST EXT<br>ROUTE 28<br>BRIDGE ST UNIT 11                                                                                                    | Current Yr Use<br>Code<br>332<br>301<br>130<br>031<br>301<br>130<br>301<br>301<br>301                                                                                                    | Current Yr NAL<br>Code<br>C<br>C<br>C<br>U<br>U<br>L                               | Sale Price<br>455000<br>140000<br>183000<br>615000<br>220000<br>132000<br>11600000<br>200000                                        | Prior Assessed<br>Value<br>321600<br>131800<br>151200<br>609900<br>225300<br>166600<br>3040600<br>224000                                       | Cu<br>Assess<br>321600<br>131800<br>151200<br>609900<br>225300<br>16660<br>304060<br>224000                                         |
| Jur           Correct           Show           Jur           Code           168           168           168           168           168           168           168           168           168           168           168           168           168           168           168           168                                                                       | S:<br>Uploaded Fil<br>Record(s):<br>30 ▼ entri<br>1/7/2014<br>1/21/2014<br>1/23/2014<br>1/31/2014<br>2/10/2014<br>3/14/2014<br>3/27/2014<br>4/11/2014                                                                  | Image: Bes         Parcel Id           36_108         19_1_C16           19_1_C16         121_96           143_110.1         61_60_C6           22_215.2         33_70.1           61_60_C11         31_35_C1_                    | Seller<br>VOLZ WALTER O TR<br>MERRIL AVENUE CORP<br>LARRABEE SUSAN<br>HAYES G HOWARD<br>CASSELLA CHARLES D TR<br>VITALI SAMUEL A TR<br>MURPHY PAUL F TR<br>SOLO REALTY LLC<br>PRIVCE ADAM                                                                                 | Buyer<br>JNJ HOLDINGS LLC<br>HUMBERT GILBERT F<br>SRIHADI TRI K<br>WESTERLY HOLDINGS LLC<br>RAPOZA JOHN M<br>OSIPIO ANTHONY G<br>MACON LLC<br>BARKER SREPHEN F<br>SAKONCH SOMA                                                          | St Num<br>84<br>135<br>0<br>927<br>1376<br>47<br>822<br>1376<br>503                                                                                                    | St Alpha | St Name<br>ROUTE 28<br>SOUTH SHORE DR UNIT 1<br>WILLOW ST<br>ROUTE 6A<br>BRIDGE ST UNIT 6<br>FRANKLIN ST EXT<br>ROUTE 28<br>BRIDGE ST UNIT 11<br>ROUTE 28 UNIT 1                                                                                          | Current Yr Use<br>Code<br>332<br>301<br>130<br>031<br>301<br>130<br>301<br>301<br>301<br>301<br>301                                                                                                    | Current Yr NAL<br>Code<br>C<br>C<br>C<br>U<br>U<br>L<br>C                          | Sale Price<br>455000<br>140000<br>183000<br>615000<br>220000<br>132000<br>11600000<br>200000<br>43000                               | Prior Assessed<br>Value<br>321600<br>131800<br>151200<br>609900<br>225300<br>166600<br>3040600<br>224000<br>85500                              | Cu<br>Assess<br>321600<br>131800<br>151200<br>609900<br>225300<br>166600<br>304060<br>224000<br>0                                   |
| Jur           Correct           Show           Jur           Code           168           168           168           168           168           168           168           168           168           168           168           168           168           168           168           168           168           168           168           168           168 | S:<br>Uploaded Fil<br>Record(s):<br>30 ▼ entri<br>Sale Date<br>1/7/2014<br>1/21/2014<br>1/23/2014<br>1/23/2014<br>1/31/2014<br>2/10/2014<br>3/14/2014<br>3/27/2014                                                     | Ie         B60           ies         36_108           19_1_C16         19_1_C16_           121_96         143_110.1           61_60_C6         22_215.2           33_70.1         61_60_C11           31_35_C1         87_23_G33_ | Seller<br>VOLZ WALTER O TR<br>MERRIL AVENUE CORP<br>LARRABEE SUSAN<br>HAYES G HOWARD<br>CASSELLA CHARLES D TR<br>VITALI SAMUEL A TR<br>MURPHY PAUL F TR<br>SOLO REALTY LLC<br>PRINCE ADAM<br>THE NUBAR SOUTH YARMOUTH RITY LLC                                            | Buyer<br>JNJ HOLDINGS LLC<br>HUMBERT GILBERT F<br>SRIHADI TRI K<br>WESTERLY HOLDINGS LLC<br>RAPOZA JOHN M<br>OSIPIO ANTHONY G<br>MACON LLC<br>BARKER SNEPHEN F<br>SAKOVICH SONA<br>BOB ROBERT K                                         | St Num<br>84<br>135<br>0<br>927<br>1376<br>47<br>822<br>1376<br>503<br>21                                                                                                    | St Alpha | St Name<br>ROUTE 28<br>SOUTH SHORE DR UNIT 1<br>WILLOW ST<br>ROUTE 6A<br>BRIDGE ST UNIT 6<br>FRANKLIN ST EXT<br>ROUTE 28<br>BRIDGE ST UNIT 11<br>ROUTE 28 UNIT 1<br>FRUEAN AVE UNIT A3                                                                    | Current Yr Use<br>Code<br>332<br>301<br>130<br>031<br>301<br>130<br>301<br>301<br>301<br>301<br>402                                                                                                    | Current Yr NAL<br>Code<br>C<br>C<br>C<br>U<br>U<br>L<br>C                          | Sale Price<br>455000<br>140000<br>183000<br>615000<br>220000<br>132000<br>11600000<br>200000<br>43000<br>152500                     | Prior Assessed<br>Value<br>321600<br>131800<br>151200<br>609900<br>225300<br>166600<br>3040600<br>224000<br>85500<br>151000                    | Cu<br>Assess<br>321600<br>131800<br>151200<br>609900<br>225300<br>166600<br>304060<br>0<br>0<br>151000                              |
| Delete<br>Delete<br>Correct<br>Show (                                                                                                    | S:<br>Uploaded Fil<br>Record(s):<br>30 ▼ entri<br>Sale Date<br>1/7/2014<br>1/21/2014<br>1/23/2014<br>1/23/2014<br>1/31/2014<br>2/10/2014<br>3/14/2014<br>3/27/2014<br>4/11/2014<br>4/17/2014<br>\$/16/2014             | le<br>860<br>ies<br>Parcel Id<br>36_108<br>19_1_C16<br>121_96<br>143_110.1<br>61_60_C6<br>22_215.2<br>33_70.1<br>61_60_C11<br>31_35_C1<br>87_23_CA3<br>29_152                                                                     | Seller<br>VOLZ WALTER O TR<br>MERRILL AVENUE CORP<br>LARRABEE SUSAN<br>HAYES G HOWARD<br>CASSELLA CHARLES D TR<br>VITALI SAMUEL A TR<br>MURPHY PAUL F TR<br>SOLO REALTY LLC<br>PRINCE ADAM<br>THE NUBAR SOUTH YARMOUTH RLTY LLC<br>GLADE KATHRYN K TR                     | Buyer<br>JNJ HOLDINGS LLC<br>HUMBERT GILBERT F<br>SRIHADI TRI K<br>WESTERLY HOLDINGS LLC<br>RAPOZA JOHN M<br>NSIPIO ANTHONY G<br>MACON LLC<br>BARKER SNEPHEN F<br>SAKOVICH SOINA<br>BOB ROBERT K<br>ORELLY JOSEPH G                     | St Num<br>84<br>135<br>0<br>927<br>1376<br>47<br>822<br>1376<br>503<br>21<br>9                                                                                                    | St Alpha | St Name<br>ROUTE 28<br>SOUTH SHORE DR UNIT 1<br>WILLOW ST<br>ROUTE 6A<br>BRIDGE ST UNIT 6<br>FRANKLIN ST EXT<br>ROUTE 28<br>BRIDGE ST UNIT 11<br>ROUTE 28 UNIT 11<br>ROUTE 28 UNIT 11<br>ROUTE 28 UNIT 13<br>WEBSTER RD                                   | Current Yr Use<br>Code           332           301           130           031           301           301           301           301           301           301           301           301           301           301           301           301           301           301           301           301           301           301                                           | Current Yr NAL<br>Code<br>C<br>C<br>C<br>U<br>U<br>L<br>C<br>C<br>V<br>V           | Sale Price<br>455000<br>140000<br>183000<br>615000<br>220000<br>132000<br>132000<br>200000<br>43000<br>152500<br>480000             | Prior Assessed<br>Value<br>321600<br>131800<br>151200<br>609900<br>225300<br>166600<br>3040600<br>224000<br>85500<br>151000<br>172900          | Cu<br>Assess<br>321600<br>131800<br>151200<br>609900<br>225300<br>166600<br>304060<br>0<br>224000<br>0<br>151000<br>172900          |
| Delete<br>Delete<br>Correc<br>Show<br>168<br>168<br>168<br>168<br>168<br>168<br>168<br>168<br>168<br>168                                                                                                    | S:<br>Uploaded Fil<br>Record(s):<br>30 ▼ entri<br>Sale Date<br>1/7/2014<br>1/21/2014<br>1/23/2014<br>1/23/2014<br>1/31/2014<br>2/10/2014<br>3/14/2014<br>3/27/2014<br>4/11/2014<br>4/17/2014<br>5/16/2014<br>5/16/2014 | le<br>860<br>ies<br>Parcel Id<br>36_108<br>19_1_C16<br>19_1_C16<br>143_110.1<br>61_60_C6<br>22_215.2<br>33_70.1<br>61_60_C11<br>31_35_C1<br>87_23_CA3<br>29_152<br>29_154                                                         | Seller<br>VOLZ WALTER O TR<br>MERRIL AVENUE CORP<br>LARRABEE SUSAN<br>HAYES G HOWARD<br>CASSELLA CHARLES D TR<br>VITALI SAMUEL A TR<br>MURPHY PAUL F TR<br>SOLO REALTY LLC<br>PRINCE ADAM<br>THE NUBAR SOUTH YARMOUTH RLTY LLC<br>GLADE KATHRYN K TR<br>KINSMAN ELEANOR V | Buyer<br>JNJ HOLDINGS LLC<br>HUMBERT GILBERT F<br>SRIHADI TRI K<br>WESTERLY HOLDINGS LLC<br>RAPOZA JOHN M<br>NSIPIO ANTHONY G<br>MACON LLC<br>BARKER SNEPHEN F<br>SAKOVICH SONA<br>BOB ROBERT K<br>OREILLY JOSEPH G<br>OREILLY JOSEPH G | St Num           84           135           0           927           1376           47           822           1376           503           21           9           0           0 | St Alpha | St Name<br>ROUTE 28<br>SOUTH SHORE DR UNIT 1<br>WILLOW ST<br>ROUTE 6A<br>BRIDGE ST UNIT 6<br>FRANKLIN ST EXT<br>ROUTE 28<br>BRIDGE ST UNIT 11<br>ROUTE 28 UNIT 11<br>ROUTE 28 UNIT 11<br>ROUTE 28 UNIT 11<br>ROUTE 28 UNIT 13<br>WEBSTER RD<br>WEBSTER RD | Current Yr Use<br>Code           332           301           130           031           301           130           301           130           301           130           301           301           301           301           301           301           301           301           301           301           301           301           301           301           301 | Current Yr NAL<br>Code<br>C<br>C<br>C<br>U<br>U<br>U<br>L<br>C<br>C<br>V<br>V<br>V | Sale Price<br>455000<br>140000<br>183000<br>615000<br>220000<br>132000<br>11600000<br>200000<br>43000<br>152500<br>480000<br>480000 | Prior Assessed<br>Value<br>321600<br>131800<br>151200<br>609900<br>225300<br>166600<br>3040600<br>224000<br>85600<br>151000<br>172900<br>23500 | Cu<br>Assess<br>321600<br>131800<br>151200<br>609900<br>225300<br>166600<br>304060<br>0<br>224000<br>0<br>151000<br>172900<br>23500 |

The Status message will change to "Completed" when the upload is finished.

Records containing data that does not meet BLA standards will be listed separately in an Incorrect Records section above the Correct Records. The data that does not meet standards will be shown with a red border. You can edit the problematic data and click the Reprocess Incorrect Records button to immediately correct and upload the sales that failed.

#### Correct Record(s): 860

Show 30 v entries

| Jur<br>Code | Sale Date         | Parcel Id     | Seller                            | Buyer                              | St Num | St Alpha | St Name               | Current Yr Use<br>Code | Current Yr NAL<br>Code | Sale Price | Prior Assessed<br>Value | Current<br>Assessed Value |    |
|-------------|-------------------|---------------|-----------------------------------|------------------------------------|--------|----------|-----------------------|------------------------|------------------------|------------|-------------------------|---------------------------|----|
| 168         | 1/7/2014          | 36_108        | VOLZ WALTER O TR                  | JNJ HOLDINGS LLC                   | 84     |          | ROUTE 28              | 332                    | с                      | 455000     | 321600                  | 321600                    | 0. |
| 168         | 1/21/2014         | 19_1_C16_     | MERRILL AVENUE CORP               | HUMBERT GILBERT F                  | 135    |          | SOUTH SHORE DR UNIT 1 | 301                    | с                      | 140000     | 131800                  | 131800                    | 0. |
| 168         | 1/23/2014         | 121_96        | LARRABEE SUSAN                    | SRIHADI TRI K                      | 0      |          | WILLOW ST             | 130                    |                        | 183000     | 151200                  | 151200                    | 0. |
| 168         | 1/28/2014         | 143_110.1     | HAYES G HOWARD                    | WESTERLY HOLDINGS LLC              | 927    |          | ROUTE 6A              | 031                    |                        | 615000     | 609900                  | 609900                    | 0. |
| 168         | 1/31/2014         | 61_60_C6_     | CASSELLA CHARLES D TR             | RAPOZA JOHN M                      | 1376   |          | BRIDGE ST UNIT 6      | 301                    | С                      | 220000     | 225300                  | 225300                    | 1. |
| 168         | 2/10/2014         | 22_215.2      | VITALI SAMUEL A TR                | DISIPIO ANTHONY G                  | 47     |          | FRANKLIN ST EXT       | 130                    | U                      | 132000     | 166600                  | 166600                    | 1. |
| 168         | 3/14/2014         | 33_70.1       | MURPHY PAUL F TR                  | MACLYN LLC                         | 822    |          | ROUTE 28              | 301                    | U                      | 11600000   | 3040600                 | 3040600                   | 0. |
| 168         | 3/27/2014         | 61_60_C11_    | SOLO REALTY LLC                   | BARKER STEPHEN F                   | 1376   |          | BRIDGE ST UNIT 11     | 301                    | L                      | 200000     | 224000                  | 224000                    | 1. |
| 168         | 4/11/2014         | 31_35_C1_     | PRINCE ADAM                       | SAKOVICH SONIA                     | 503    |          | ROUTE 28 UNIT 1       | 301                    | С                      | 43000      | 85600                   | 0                         | 0  |
| 168         | 4/17/2014         | 87_23_CA3_    | THE NUBAR SOUTH YARMOUTH RLTY LLC | BOB ROBERT K                       | 21     |          | FRUEAN AVE UNIT A3    | 402                    |                        | 152500     | 151000                  | 151000                    | 0. |
| 168         | 5/16/2014         | 29_152        | GLADE KATHRYN K TR                | OREILLY JOSEPH G                   | 9      |          | WEBSTER RD            | 130                    | v                      | 480000     | 172900                  | 172900                    | 0. |
| 168         | 5/16/2014         | 29_154        | KINSMAN ELEANOR V                 | OREILLY JOSEPH G                   | 0      |          | WEBSTER RD            | 132                    | v                      | 480000     | 23500                   | 23500                     | 0. |
| 168         | 5/20/2014         | 17_136_C22_   | MCMANUS ALLYN                     | MANSER GARY                        | 184    |          | SOUTH SEA AVE UNIT 22 | 301                    | С                      | 172000     | 173600                  | 173600                    | 1. |
| 168         | 5/21/2014         | 98_101        | MURPHY BRUCE TRS                  | A and M FAMILY LIMITED PARTNERSHIP | 37     |          | HUNTINGTON AVE        | 316                    | I                      | 1280000    | 626200                  | 626200                    | 0. |
| 168         | 5/23/2014         | 43_20         | RUDDEN GORDON C                   | CHURCHILL FREDERIC E               | 43     |          | CARRIE LN             | 106                    |                        | 160000     | 168000                  | 168000                    | 1. |
| 168         | 6/10/2014         | 25_335_C7_    | KRUEGER RUTH E                    | HOWES JEFFREY ALLEN                | 166    |          | SEAVIEW AVE UNIT 7    | 301                    | С                      | 153500     | 132600                  | 132600                    | 0. |
| 168         | 1/2/2014          | 30_22.1_C214_ | FOWLER CRAIG                      | FOWLER CRAIG J                     | 343    |          | ROUTE 28 UNIT 214     | 301                    | н                      | 8500       | 35200                   | 35200                     | 4. |
| 168         | 7/15/2014         | 121_19        | GORDON BENJAMIN D TR              | LAKIS STEPHEN                      | 11     |          | EAGLE LOOP            | 132                    | v                      | 690000     | 23600                   | 23600                     | 0. |
| 168         | 7/22/2014         | 28_85         | NATHAN JOSEPH F                   | RINES STEVEN M TR                  | 2      |          | CARLETON ST           | 132                    | н                      | 7100       | 8600                    | 9400                      | 1. |
| 168         | 8/8/2014          | 34_203        | SPERA BARBARA A                   | DADAK CHRISTOPHER                  | 9      |          | BRADDOCK ST           | 132                    | v                      | 215000     | 110600                  | 11100                     | 0. |
| 168         | 8/11/2014         | 124_57        | LEEMILTS PETROLEUM INC            | NICK AND JAY ENTERPRISES INC       | 472    |          | ROUTE 6A              | 334                    | С                      | 564000     | 357000                  | 357000                    | 0. |
| 168         | 8/25/2014         | 32_85_C19_    | HATCHELL JOHN R JR                | GROENEVELD ERIK                    | 638    |          | ROUTE 28 UNIT 19      | 301                    | с                      | 91500      | 88700                   | 88700                     | 0. |
| 168         | 8/29/2014         | 30_22.1_C165_ | TUCHSCHNEIDER HERBERT             | BENNETT CHARLES S JR               | 343    |          | ROUTE 28 UNIT 165     | 301                    | С                      | 44000      | 34700                   | 34700                     | 0. |
| 168         | 9/3/2014          | 20_5          | GOTTFRIED DAVID J                 | GOTTFRIED DAVID J                  | 0      |          | RACHEL RD             | 132                    | A                      | 600000     | 7100                    | 7100                      | 0. |
| 168         | 9/3/2014          | 20_5          | HARRISON S EDWARD S TR            | GOTTFRIED DAVID J                  | 0      |          | RACHEL RD             | 132                    | v                      | 600000     | 7100                    | 7100                      | 0. |
| 168         | 9/10/2014         | 122_44        | BALBONI JEFFREY H                 | BETTIS RICHARD LYNN                | 194    |          | ROUTE 6A              | 325                    |                        | 240000     | 210000                  | 210000                    | 0. |
| 168         | 9/26/2014         | 143_111_CY_   | CHAPTER TWO LLC                   | LINDAUER JOSHUA TR                 | 923    |          | ROUTE 6A UNIT Y       | 340                    | U                      | 258900     | 142400                  | 142400                    | 0. |
| 168         | 9/26/2014         | 87_23_CA2_    | THE NUBAR SOUTH YARMOUTH RLTY LLC | JBL LLC                            | 21     |          | FRUEAN AVE UNIT A2    | 402                    |                        | 155000     | 151600                  | 151600                    | 0. |
| 168         | 9/30/2014         | 26_64         | TIGHE ROBERT J TRS                | CITRANO JOHN A                     | 9      |          | MAYO RD               | 130                    |                        | 200000     | 241400                  | 241400                    | 1. |
| 168         | 10/2/2014         | 36_113.1      | NA                                | DOW PROPERTIES LLC                 | 91     |          | ROUTE 28              | 301                    | I                      | 244278     | 859700                  | 859700                    | 3. |
| Showing     | 1 to 30 of 860 er | ntries 1 2    | 3 4 5 29 Next                     |                                    |        |          |                       |                        |                        |            |                         |                           | •  |

Save Sales Data

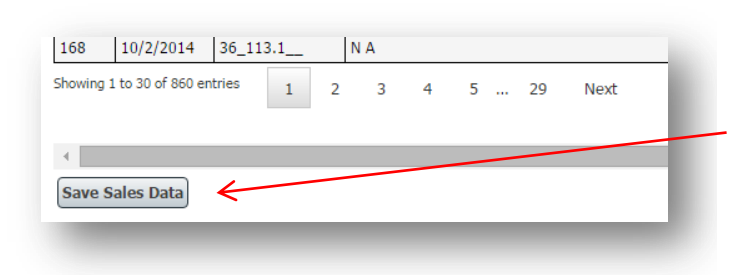

To permanently save all data shown as Correct, click the "Save Sales Data" button at the bottom of the screen.

This action saves the Correct sales to the LA3 tables and finalizes the bulk upload process. Incorrect sales are <u>not</u> saved.

| Bulk Records Upload<br>Bulk Records Upload                                                                     |
|----------------------------------------------------------------------------------------------------|
| Correct data saved successfully. Duplicate records have been updated. LA15 generated.                          |
| Status: LA-3 Interim Year : FORM ENTERED<br>TaxRate - Interim Year Adjustment : NO STATUS FOUND                |
| MARBLEHEAD - 168 2017                                                                                          |
| Jurisdiction Marblehead - 168                                                                                  |
| Date Range: 1/1/2015 - 12/31/2015  1/1/2014 - 12/31/2015  7/1/2014 - 6/30/2016                                 |
| Is Sales Data Time Trended:                                                                                    |
| Download the LA3 Excel template file<br>Download BLA's LA3 requirements, instructions and classification codes |
| File Name: Marblehead Test LA3.xlsx                                                                            |
| File Upload Date: 7/26/2016 10:19:45 AM                                                                        |
| Status: Completed                                                                                              |
| Remarks:                                                                                                    |
| Delete Uploaded File                                                                                           |
|                                                                                                    |
|                                                                                                    |

At the end of the process you will receive a notice that the data has been saved, and in an interim year, that the LA15 has been generated.

# How to delete all sales and start over

| LA-3 Search/Update/Delete                           |                                                                        |                                                     |
|-----------------------------------------------------|------------------------------------------------------------------------|-----------------------------------------------------|
| LA-3 Search/Update/Delete                           |                                                                        |                                                     |
| Status: LA-3 Certification : FORM SUBMIT            |                                                                        |                                                     |
| Certification - Final Certification : NO STATUS     | FOUND                                                                  |                                                     |
|                                                     |                                                                        |                                                     |
| NAHANT - 196 2018                                   |                                                                        |                                                     |
| Jurisdiction Nahant - 196                           | Fiscal Year 2018     Process Certi                                     | fication 🔻 Go                                       |
|                                                     |                                                                        |                                                     |
| Parcel Id                                           |                                                                        |                                                     |
| Sale Date From                                      | (mm/dd/yyyy) Sale Date To (mm/d                                        | ld/yyyy)                                            |
| Sale Price From                                     | Sale Price To                                                          |                                                     |
| Buyer Name                                          | Seller Name                                                            |                                                     |
| Current Year ASR From                               | ' To Is Tir                                                            | ne Trended Only 🗆                                   |
| Street Name                                         |                                                                        |                                                     |
|                                                     | Description Time List 012 + Description Oracity Of 2                   |                                                     |
| RESIDENTIAL                                         |                                                                        |                                                     |
| OPEN SPACE                                          | 014 013                                                                | & 031                                               |
| COMMERCIAL                                          | • 018 •                                                                | J43 V                                               |
| Current Year NAL Code Valid Sales - Code            | is Blank 🔺                                                             |                                                     |
| Invalid Sales - NAL<br>A                            | Sales                                                                  |                                                     |
| A1                                                  | •                                                                      |                                                     |
|                                                     |                                                                        |                                                     |
| Search Clear Search Criteria Reset Sor              | t                                                                      |                                                     |
| To delete all color, elick Cooreb without colori    | an any exiterial then click Delete Coarshed Data. Demomber to also del | ata the stared Event file on the Dulk Unload earoon |
| TO delete all sales, click search without selection | ny any chiena, then click belete Searched Data. Remember to also del   | ete trie stored Excernie on trie buik opload screen |

If you need to upload a new LA3 after saving uploaded sales, you must first delete the existing LA3 data in order to upload new information.

### Steps:

- Search for and Delete existing sales in the Search/Update/Delete screen.
- Remove any files in the Bulk Upload screen.
- 3. Select and upload a new file.

If you have already signed and submitted the LA3, you must contact BLA or DLS IT Support to unlock the LA3 form in order to delete sales. You cannot delete sales if the form status is Form Submit.

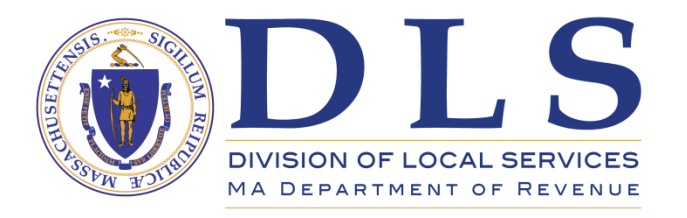

Assistance with LA3 Sales

# Bureau of Local Assessment BLADATA@dor.state.ma.us

Or contact your community's BLA Community Advisor.

A list of community advisors with contact information can be found here: <a href="https://www.mass.gov/media/1881496/download">https://www.mass.gov/media/1881496/download</a>

For technical problems including error messages or trouble logging in, or to obtain an account contact

DLS IT/Gateway Support 617-626-2350 DLSGateway@dor.state.ma.us

The LA3 Sales Upload Template can be downloaded by clicking here:

https://www.mass.gov/media/1586221/download